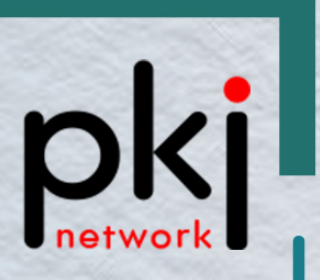

## DSC Registration With PKI Solution

Version 1.0.0 14 December, 2022

Capricorn Identity Services Pvt. Ltd. Licensed Certifying Authority (CA) under IT Act, 2000.

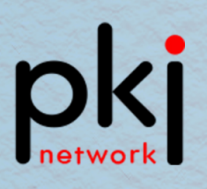

## DSC REGISTRATION WITH PKI SOLUTION

**Step 1:** Download the PKI.Network Setup from the following link – <u>https://www.pki.network/download/?app=pki-signing-solution</u>

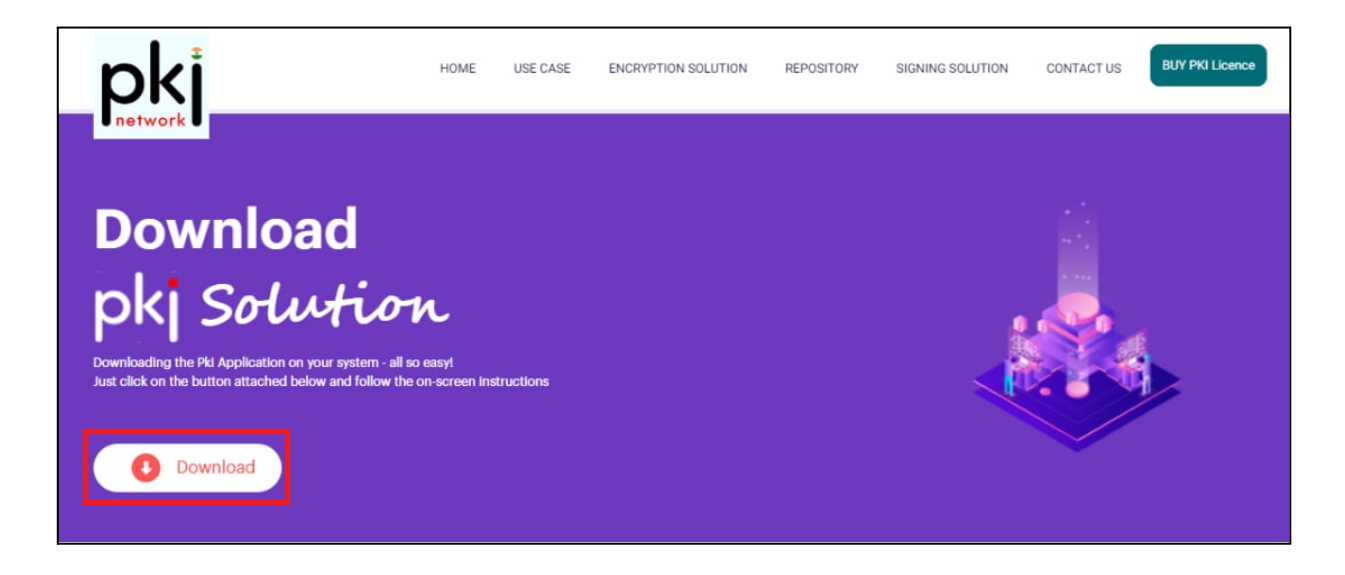

**Step 2:** Double click on setup (<u>PKISolution-3.1.0.msi</u>) and follow the further commands by clicking on "Next" for installation.

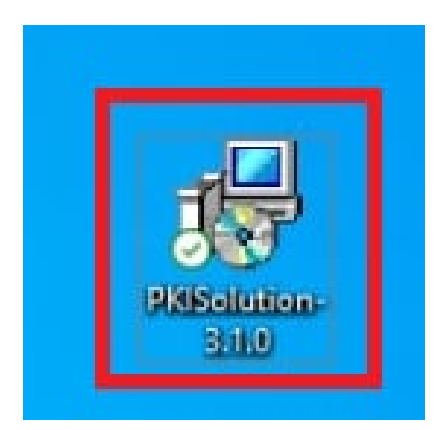

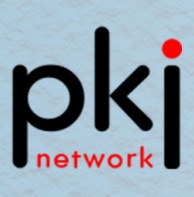

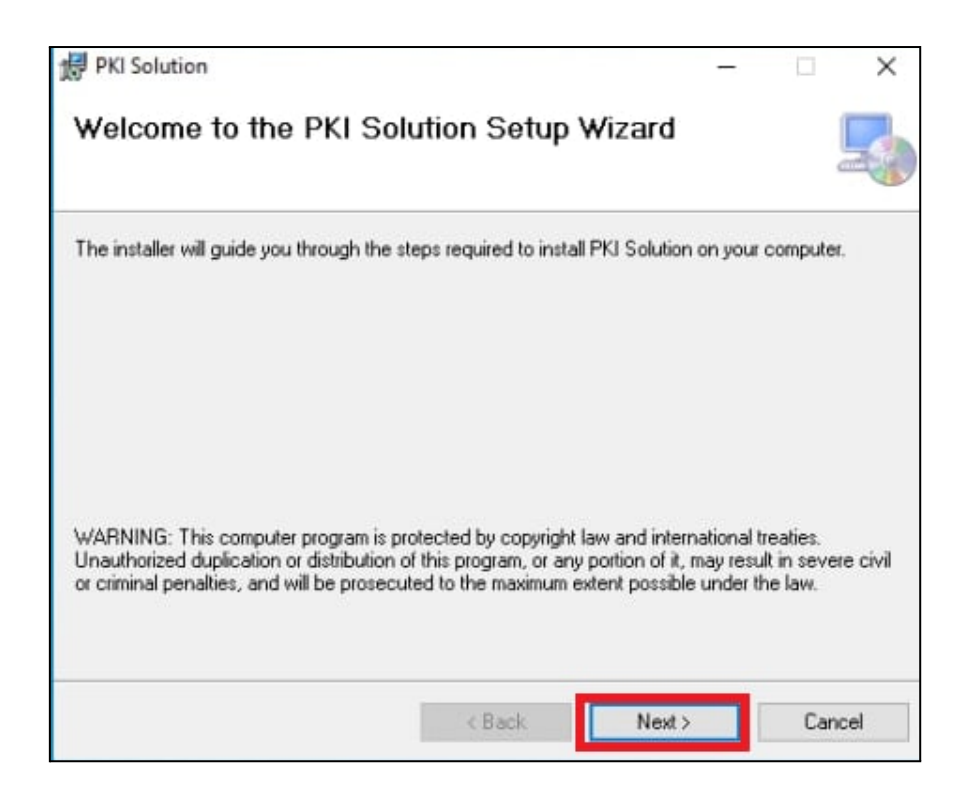

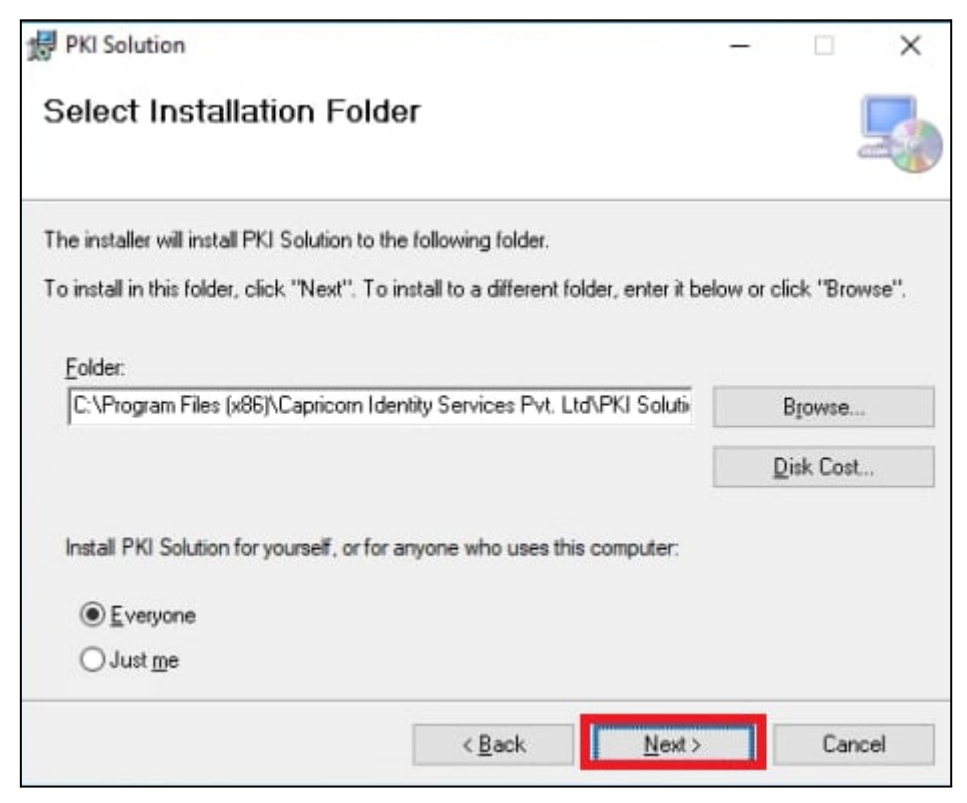

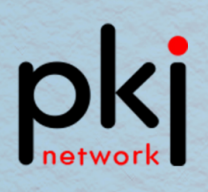

**Step 3:** Click on "Close" and go to the desktop; The PKI Solution application shortcut has been created on the desktop screen.

| 景 PKI Solution                           |                     |                  | -       |      | ×    |
|------------------------------------------|---------------------|------------------|---------|------|------|
| Installation Complete                    |                     |                  |         |      | 5    |
| PKI Solution has been successfully insta | lled.               |                  |         |      |      |
| Click "Close" to exit.                   |                     |                  |         |      |      |
|                                          |                     |                  |         |      |      |
|                                          |                     |                  |         |      |      |
|                                          |                     |                  |         |      |      |
|                                          |                     |                  |         |      |      |
| Please use Windows Update to check for   | or any critical upd | ates to the .NET | Framewo | ork. |      |
|                                          |                     |                  |         |      |      |
|                                          | < Back              | Close            |         | Car  | ncel |

**Step 4:** Right click on the PKI Solution Shortcut and click on "Open" to run the application.

|      | Open                                     |   |
|------|------------------------------------------|---|
|      | Move to OneDrive                         |   |
| Call | Open file location                       |   |
|      | Add to archive                           |   |
|      | Add to "PKI Solution.rar"                |   |
|      | Compress and email                       |   |
| e 💆  | Compress to "PKI Solution.rar" and email |   |
| -    | Troubleshoot compatibility               |   |
|      | Pin to taskbar                           |   |
| 2 -  | Restore previous versions                |   |
| e –  | Send to                                  | ) |
|      | Cut                                      |   |
|      | Сору                                     |   |
|      | Create shortcut                          |   |
|      | Delete                                   |   |
|      | Rename                                   |   |
|      | Pti                                      |   |

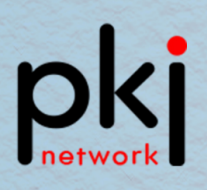

**Step 5:** A notification will pop up on the screen as shown below. Please note that the PKI Solution runs on a default port number 1620 and its icon will be shown in the taskbar.

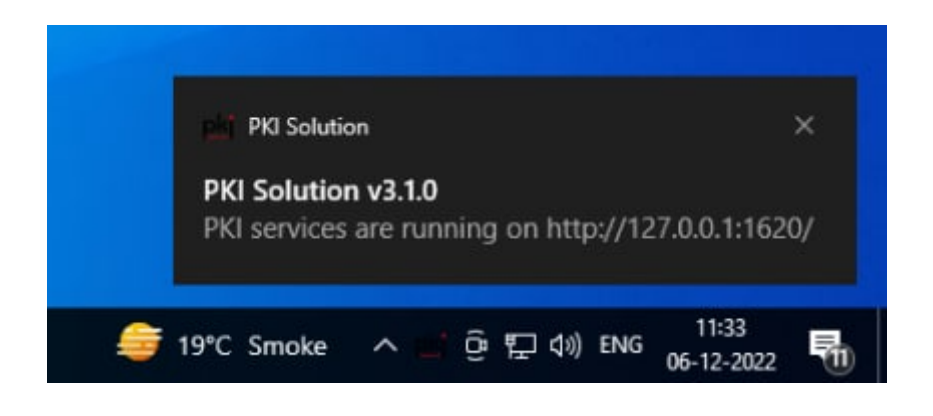

**Step 6:** Click on the "^" on the taskbar, then right click on the PKI.Network logo and Click on "Registration". Now you can find all the available certificates in another tab.

| <ul> <li>(1)</li> <li>(2)</li> <li>(3)</li> <li>(4)</li> <li>(4)</li></ul> | Repository<br>Settings<br>Sync      |       |           |          |                     |   |
|----------------------------------------------------------------------------------------------------|-------------------------------------|-------|-----------|----------|---------------------|---|
| R.                                                                                                    | Registration                        |       | -         |          |                     |   |
|                                                                                                    | Stop Server                         |       | 22        |          |                     |   |
| [=                                                                                                    | Exit                                | de la |           |          |                     |   |
|                                                                                                    | × .                                 | Para  | •         |          |                     |   |
|                                                                                                    | <i>or 20°C Smoke 😂 🍯 20°C Smoke</i> | ^ (   | ې<br>۲۲ و | \$∜) ENG | 11:40<br>06-12-2022 | 1 |

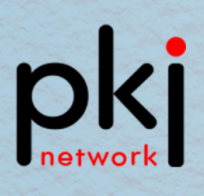

**Step 6:** Click on the sync option after which the following pop-up will appear on the screen – "Licence not found, Do you want to buy Licence?"; Click "Yes" to register your DSC with a licence key.

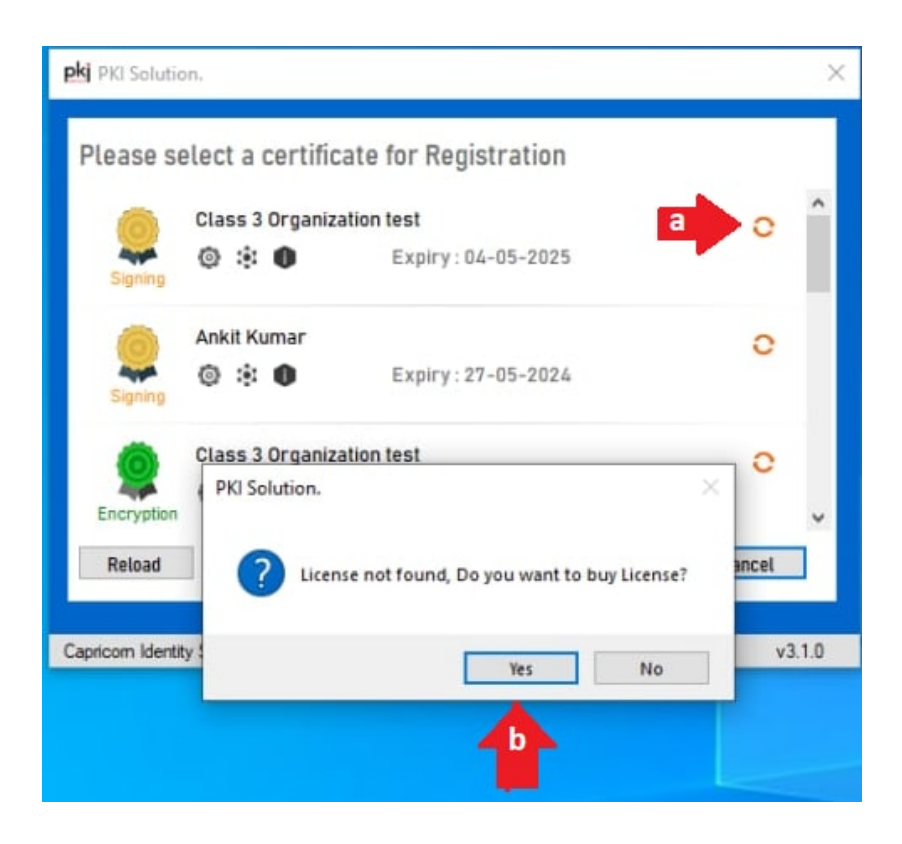

Step 7: Enter your token password.

| PKI Solution.                         |                      | ×         |
|---------------------------------------|----------------------|-----------|
|                                       |                      |           |
| 🤶 Token Logon                         |                      | ×         |
| SafeNet Authentication                | on Client            | gemalto   |
| Enter the Token Password              |                      |           |
| Token Name:                           | Sumit Kumar          |           |
| Token Password:                       |                      |           |
|                                       | Current Language: EN |           |
| This is an unlicensed copy for        | evaluation use only. |           |
|                                       | c                    | )K Cancel |
|                                       |                      |           |
| Capricorn Identity Services Pvt. Ltd. |                      | v3.1.0    |

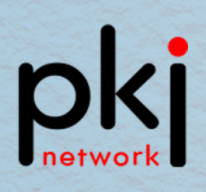

Step 7: Enter your License key (XXXX-XXXX-XXXX) & Press Submit.

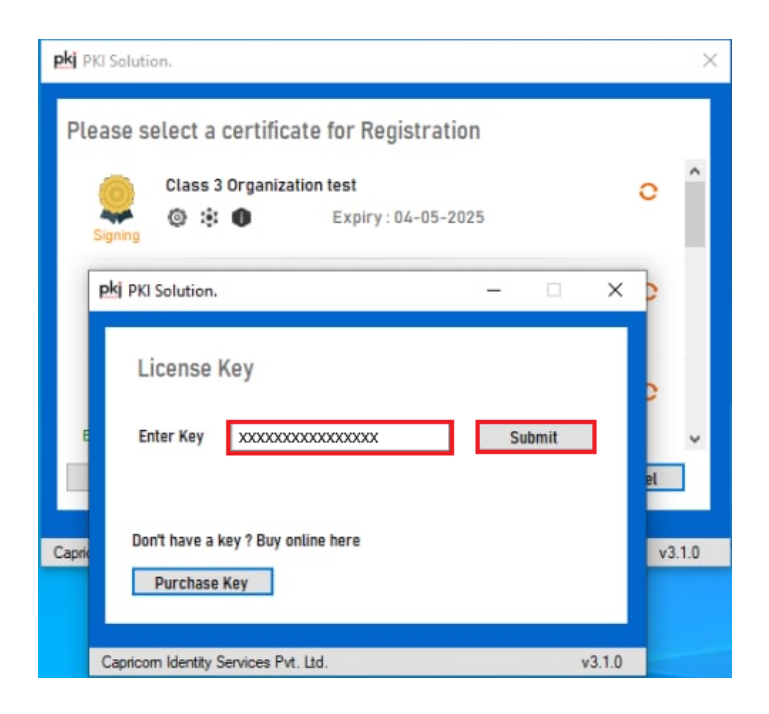

Step 8: A pop-up saying "License is downloaded" will appear on the screen.

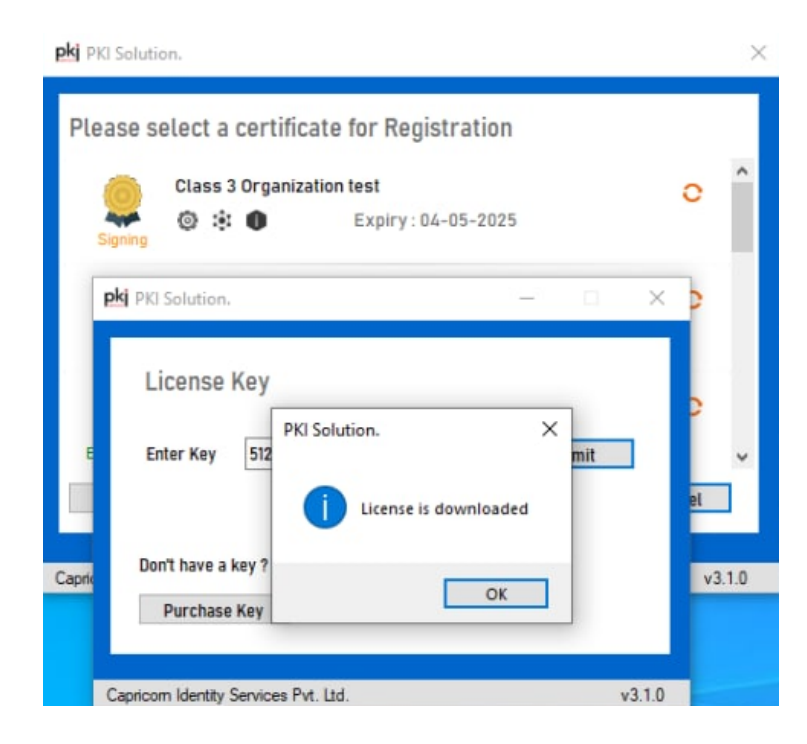

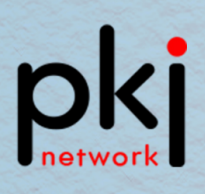

**Step 8:** Click on the Reload tab to save your License. A green mark denoting a successfully saved license will appear as shown below.

| pkj PKI Solution.                            | ×            |
|----------------------------------------------|--------------|
| Please select a certificate for Registration | ×.           |
| Class 3 Organization test                    | $\checkmark$ |
| Ankit Kumar<br>© : • • Expiry: 27-05-2024    | e            |
| Class 3 Organization test                    | 0            |
| Reload                                       | Cancel       |
| Capricom Identity Services Pvt. Ltd.         | v3.1.0       |